# Dell<sup>™</sup> C2660dn Color Laser Printer Guida di riferimento rapido

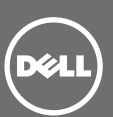

#### Vista anteriore e posteriore

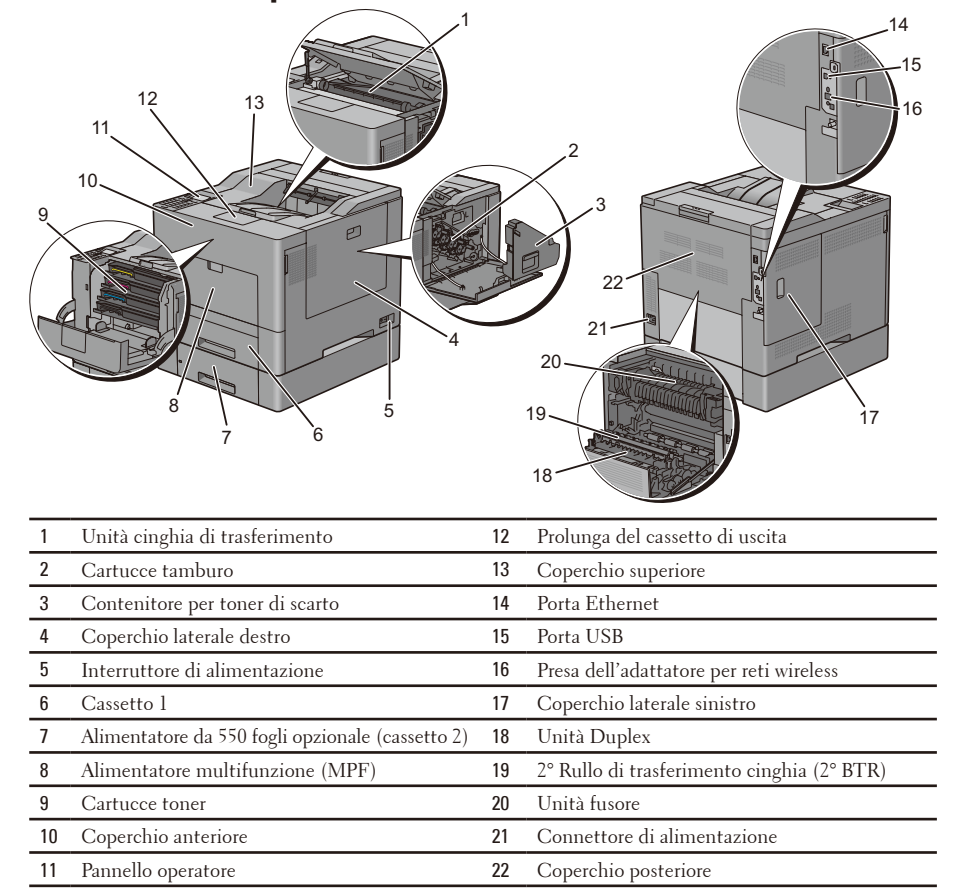

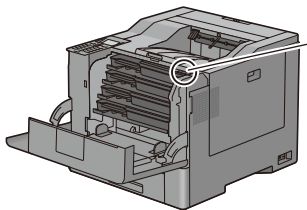

Codice Servizio Codice Servizio Express xxxxxxx 000 000 000 00 Codice Servizio

## Informazioni sul pannello operatore

Il pannello operatore è dotato di un pannello LCD a 4 linee, un LED di stato, pulsanti di controllo e un tastierino numerico che consentono di controllare la stampante.

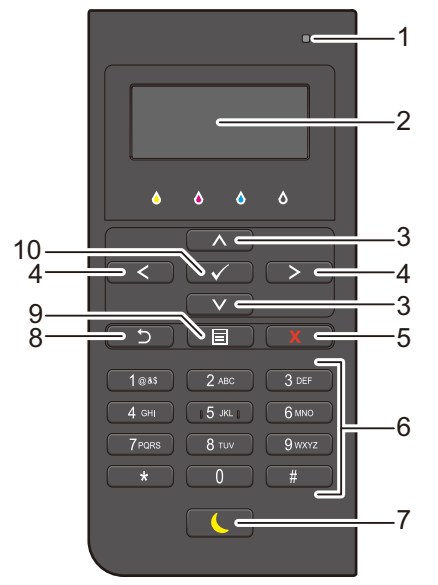

| 1  | LED di stato (Pronto /<br>Errore)           | È acceso in verde fisso quando la stampante è pronta e in verde<br>lampeggiante durante la ricezione dei dati.<br>È acceso in color ambra fisso quando si verifica un errore e in ambra<br>lampeggiante quando si verifica un errore di stampa irreversibile.                                                         |  |
|----|---------------------------------------------|----------------------------------------------------------------------------------------------------|--|
| 2  | Pannello LCD                                | Visualizza varie impostazioni, istruzioni e messaggi di errore.                                                                                                    |  |
| 3  | Pulsante \Lambda 🗸                          | Sposta il cursore o l'evidenziazione in alto o in basso.                                                                                                    |  |
| 4  | Pulsante < >                                | Sposta il cursore o l'evidenziazione a destra o a sinistra.                                                                                                    |  |
| 5  | Pulsante 🗙 (Annulla)                        | Annulla i lavori attivi o in attesa.                                                                                                    |  |
| 6  | Tastierino numerico                         | Consente l'inserimento di caratteri e numeri.                                                                                                    |  |
| 7  | Pulsante <b>(</b><br>(Risparmio energetico) | Consente di attivare e disattivare la modalità a risparmio energetico.<br>Quando la macchina non viene utilizzata per un determinato periodo,<br>passa in modalità a risparmio energetico per ridurre i consumi.<br>Quando la modalità a risparmio energetico è attiva il pulsante<br>Risparmio energetico lampeggia. |  |
| 8  | Pulsante Ⴢ (Indietro)                       | Ritorna alla schermata precedente.                                                                                                    |  |
| 9  | Pulsante 🔳 (Menu)                           | Porta al livello più alto del menu.                                                                                                    |  |
| 10 | Pulsante 🗸 (Imposta)                        | Conferma l'inserimento di valori.                                                                                                    |  |

NOTA: il passaggio a un menu diverso o il ritorno alla schermata precedente, annulla il valore o l'impostazione appena inseriti. Premere 🗸 (Imposta) per salvare la voce o l'impostazione inserite.

### Come caricare la carta intestata

I tipi di carta prestampati come la carta intestata o la carta preforata devono essere inseriti con il bordo inferiore per primo e con la parte stampata rivolta verso il basso come illustrato di seguito.

| Cassetto1 e alimentatore da 550 fogli opzionale | Alimentatore multifunzione (MPF) | Orientamento pagina      |
|-------------------------------------------------|----------------------------------|--------------------------|
| Lato stampato rivolto verso il basso            | Lato stampato rivolto verso il   | L'intestazione entra per |
|                                                 | basso                            | ultima nella stampante   |
|                                                 |                                  |                          |

**NOTA:** impostare la modalità carta intestata fronte retro o carta intestata duplex su Abilita e Tipo di carta su Carta intestata, Prestampata, o Preforata dal pannello operatore o dal driver della stampante anche se si stampa su un singolo lato della carta intestata, prestampata o preforata.

## Caricamento delle buste nell'alimentatore multifunzione (MPF)

Caricare le buste nell'alimentatore MPF come illustrato nelle figure seguenti.

ATTENZIONE: mai usare buste con finestrelle, bordi decorati, o autoadesivi. In questo caso si verificherebbero inceppamenti carta e danni alla stampante.

**NOTA:** se non si caricano le buste nell'alimentatore MPF subito dopo averle tolte dalla confezione, queste si possono gonfiare. Per evitare inceppamenti, prima di caricare le buste, appiattirle. Per evitare inceppamenti, prima di caricare le buste nell'alimentatore multifunzione (MPF) appiattirle premendo con forza lungo l'intera lunghezza come illustrato di seguito.

NOTA: l'altezza massima (quantità) di buste caricabile nell'alimentatore multifunzione (MPF) è di circa 15 mm (15 buste).

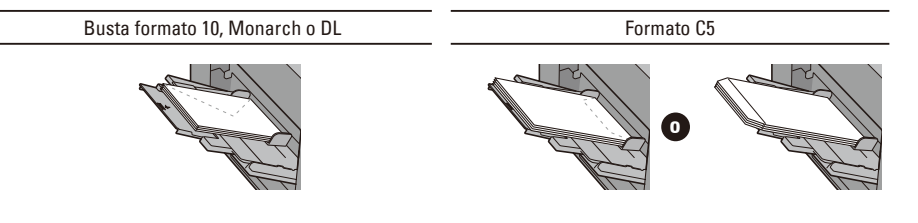

### Individuazione della posizione degli inceppamenti

ATTENZIONE: non tentare di rimuovere l'inceppamento con attrezzi o strumenti. Ciò potrebbe causare danni permanenti alla stampante.

La seguente figura mostra le aree in cui si verificano gli inceppamenti lungo il percorso dei supporti di stampa.

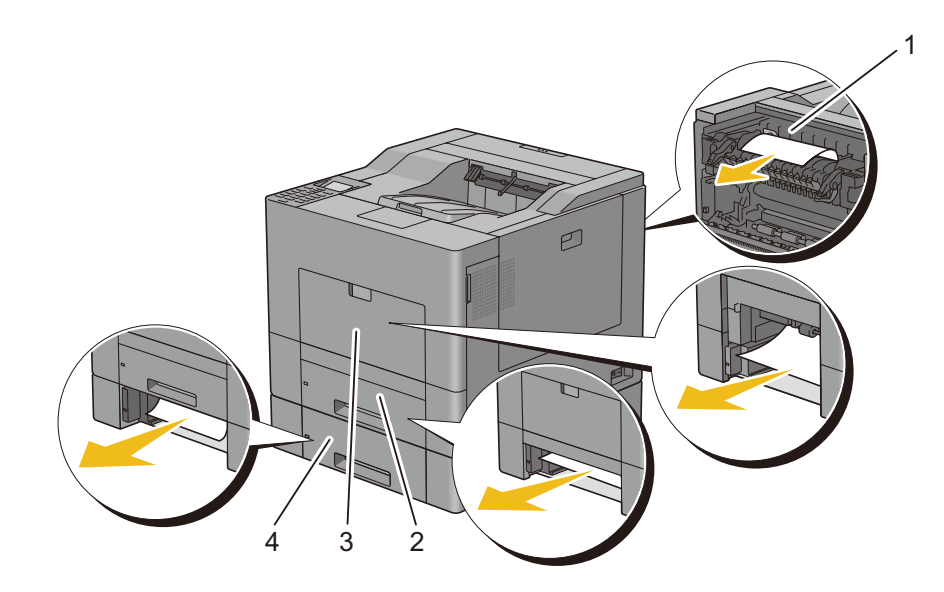

- 1 Unità fusore
- 2 Cassetto 1
- **3** Alimentatore multifunzione (MPF)
- Alimentatore da 550 fogli opzionale

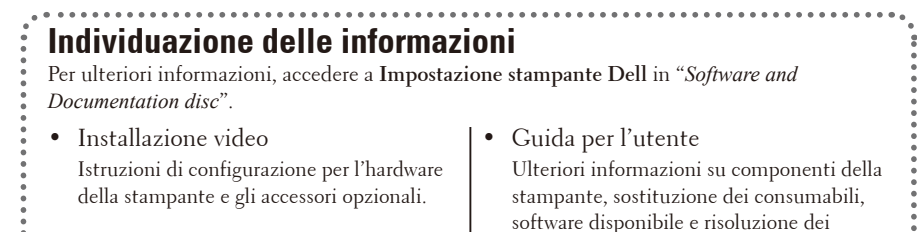

problemi.